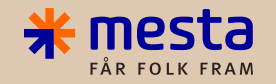

## Mitt Mesta og MestR for UE

Opplæring

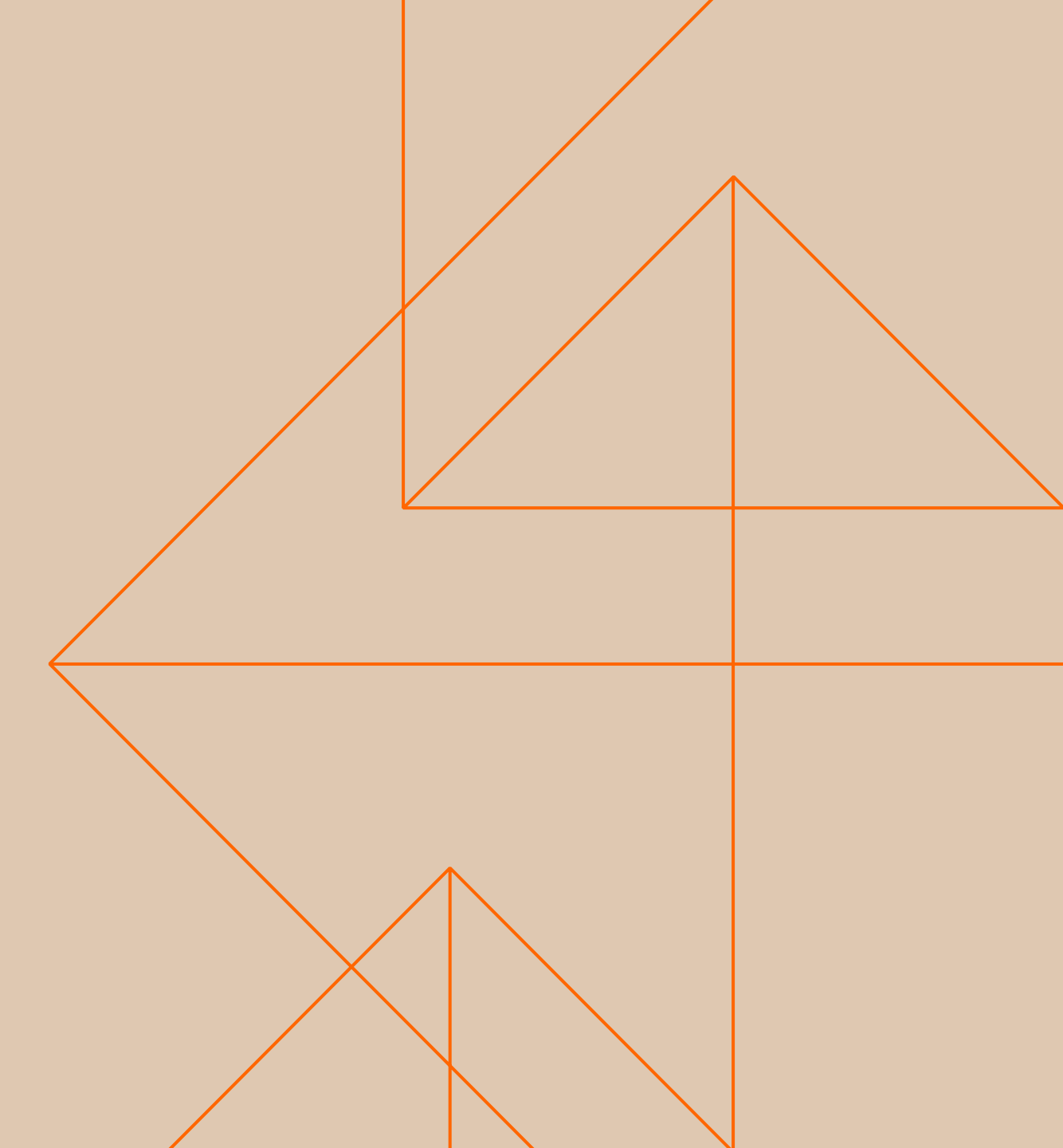

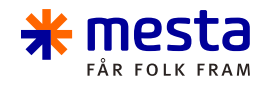

### Innhold

- 1. Rutine for hvordan UE blir registrert i Mitt Mesta
- 2. Hvordan registrere ansatte og kompetanse i Mitt Mesta
- 3. Hvordan leverandøransvarlig kan registrerer kompetanse på vegne av egne ansatte
- 4. Hvordan opprette UE-bruker i MestR
- 5. Diverse info Hvordan regisitrere sentral dokumentasjon + hva er relevant kompetanse

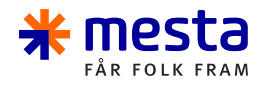

3

### Rutine: UE registrere kompetanse

UE til Mesta plikter å registrere kompetanse i Landax:

- a. Relevant kompetanse pr ansatt
- b. Relevant firmainformasjon og attester ++

| Id | Beskrivelse                                                                                                    | Ansvar                                 |
|----|----------------------------------------------------------------------------------------------------|----------------------------------------|
| 1  | UE inngår kontrakt med Mesta, og firma blir registrert                                                                                                    | Innkjøp                                |
| 2  | Ansatte i UE registrerer seg inn i Landax i hht opplæringsmateriell:<br>https://mesta.landax.no/                                                                | UE / Den ansatte hos<br>UE             |
| 3  | Kontaktperson for UE angir hvem hos UE som skal være<br>«Leverandøransvarlig» for eget firma.<br>Dette formidles til <u>Prosjektleder/ Anleggsleder i Mesta</u> | UE                                     |
| 4  | Prosjektleder/ Anleggsleder i Mesta setter Leverandøransvarlig for firmaet<br>(på «leverandørkortet» i Landax)<br>(se egen veiledning)                          | Prosjektleder/<br>Anleggsleder i Mesta |
| 5  | Den enkelte ansatte hos UE registrerer egen, relevant kompetanse i Landax<br>(Kan gjennomføres av leverandøransvarlig på vegne av de ansatte)                   | UE / Den ansatte hos<br>UE             |
| 6  | Leverandøransvarlig for UE registrerer aktuell firmainformasjon, attester<br>++ på eget firma i Landax                                                          | UE                                     |
| 7  | Den enkelte ansatte hos UE og Leverandøransvarlig er ansvarlig for å holde<br>egen registrert informasjon i Landax oppdatert                                    | UE                                     |

#### **OPPLÆRINGSMATERIELL**

#### https://www.mesta.no/landax/

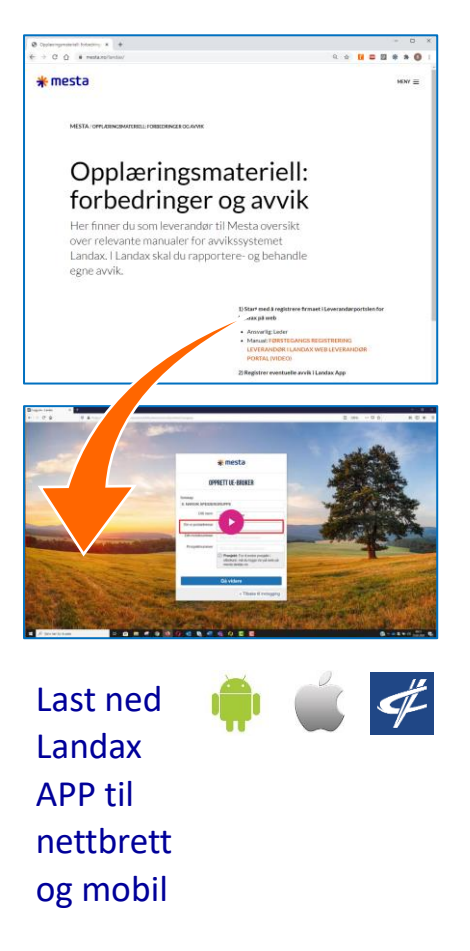

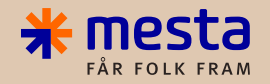

# Registrere ansatt og kompetanse

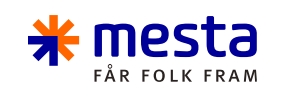

### Førstegangsregistrere ansatte i UE portal

OBS: Ansatt blir synlig i systemet dagen etter registrering

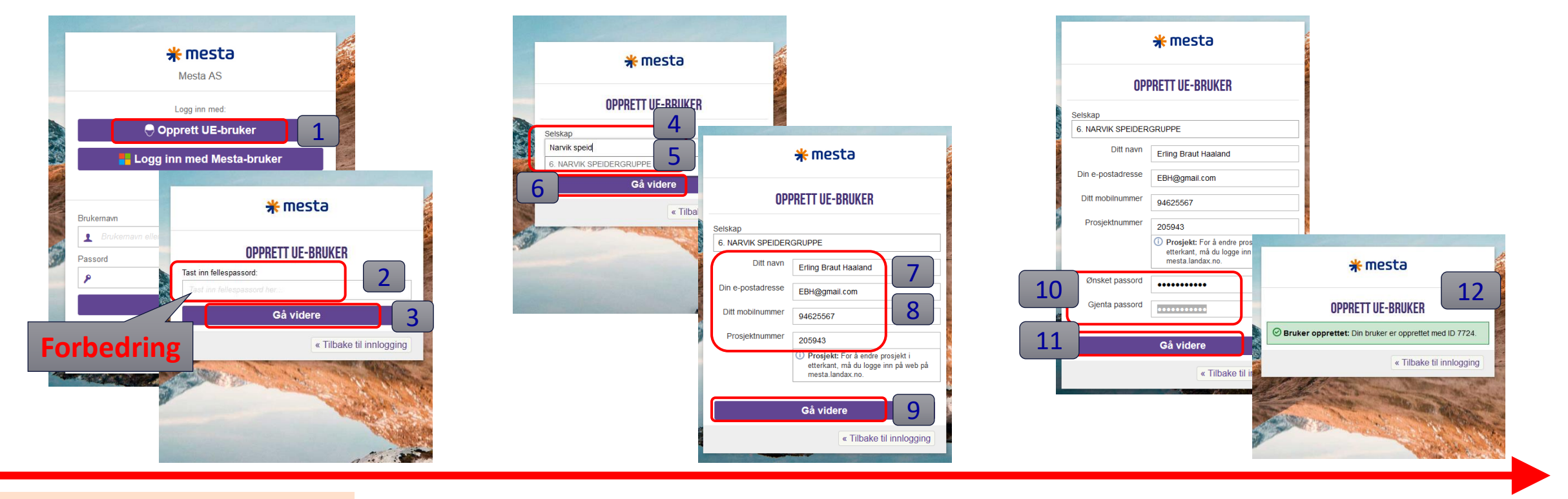

- En ansatt til leverandør <u>må</u> <u>førstegangsregistreres</u> i UE portal – FØR det er mulig å registrere kompetanse på personen:
- Gå inn på: mesta.landax.no/
- Leverandøransvarlig kan her registrere bruker på vegne av egne ansatte

- Klikk på «Opprett UE-Bruker»
- Skriv inn
   Fellespassord:
   Forbedring
- 3. Klikk «Gå videre»

- 4. Skriv inn
  - Firmanavnet
  - Klikk på Firmanavnet 8. når det kommer frem
  - 6. Klikk «Gå videre»

- 7. Fyll inn informasjon om den ansatte
  - NB: MÅ være den ansattes Epost + tlf nummer
- 9. Klikk «Gå videre»

- 10. Angi et passord Dette MÅ DU Notere
- 11. Klikk «Gå videre»
- 12. GRATULERER, Den ansatte er nå korrekt registrert i systemet!

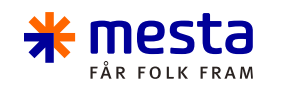

#### Logge inn i Landax UE Portal Registrere kompetanse og behandle avvik

| ←<br>●<br>● | → C O A = <sup>2</sup> https://mesta.landax.no/auth E 120% ☆ C |   |
|-------------|----------------------------------------------------------------|---|
| *           | Mesta AS                                                       | 1 |
|             | Logg inn med:                                                  | 3 |
| 1           | Opprett UE-bruker Logg inn med Mesta-bruker                    |   |
| 1           | Forbli pålogget                                                |   |
| -           | Brukernavn  Ab@google.com                                      |   |
|             |                                                                |   |
|             | Logg inn<br>□ Forbli pålogget Glemt passord?                   |   |
| -           | landax.no · Landax Blogg · Driftsstatus                        | 5 |

| $\leftarrow \rightarrow \mathbf{C}$ | 合 ब्° https://mesta.landax.no/dashboard | i/120            | 120 % <b>੯</b>     | ን                    | ${igsidentsize}$ | ≡   |
|-------------------------------------|-----------------------------------------|------------------|--------------------|----------------------|------------------|-----|
| <b>* mesta</b> K                    | ompetanse                               |                  |                    | Q                    | Ъ                | •   |
| UE-startside                        |                                         |                  |                    |                      | 🛌 Q              |     |
| Avvik og forbedring                 | 9                                       |                  |                    |                      |                  | _   |
|                                     | () Avvik og                             | forbedring       |                    |                      |                  |     |
|                                     |                                         |                  |                    |                      |                  |     |
| Endre prosjekttilhør                | ighet                                   |                  |                    |                      | КЛ (<br>КЛ (     | ^   |
| Tast inn prosjektnumm               | Legg til                                |                  |                    |                      |                  |     |
| Prosjektnummer                      | Navn                                    |                  | Prosjektleder      | Fjern                |                  |     |
| 205943                              | Oppgradering Kristiansten fest          | tning            | Fjeldaas, Bård     | 聞 Fje                | m                |     |
|                                     |                                         |                  |                    |                      | КЛ (<br>КЛ (     | ^   |
| Type / Overskrift for a             | avviket Registrator                     | Reg. dato        | Gjennomføres innen | Behand               | dles av          | /   |
| 01. Kvalitetsavvik<br>Test B        | CUE Test Bård 18.08.2021                | 01.09.2021 14:34 | 15.09.2021         | <mark>⊘</mark> Fjeld | laas, B          | årc |
| K.                                  |                                         |                  |                    |                      |                  | >   |

 Logg deg inn på Mitt Mesta: <u>https://mesta.landax.no/</u> Benytt samme brukernavn og passord som da du registrerte brukeren første gang

2. Klikk på «Logg inn»

Du er nå kommet inn i UE Portalen

3. Her kan du: Registrere kompetanse og behandle avvik spesifikt knyttet den denne brukeren (som du har nå logget inn med)

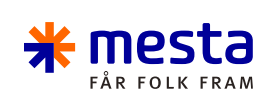

### Registrere kompetanse på deg selv

| ← → C ○ A =                                                 | +2 https://mesta <b>.landax.no</b> /dashboard/120                                      |
|-------------------------------------------------------------|----------------------------------------------------------------------------------------|
| * mesta Kompe                                               | tanse                                                                                  |
| 🖵 UE-startside                                              |                                                                                        |
| Avvik og forbedring                                         | ← → C ○ A = https://mesta.landax.no/compet.                                            |
| Endre prosjekttilhørighe                                    | ← Tilbake ୠ Kompetanse                                                                 |
| Tast inn prosjektnumme L                                    | Avdeling Alle Medarbeider Velg Funksjon Velg Ansvarlig                                 |
| Prosjektnummer<br>205943                                    | Kompetansekrav Alle Farger                                                             |
| Type / Overskrift for avvik<br>01. Kvalitetsavvik<br>Test B | H Registrer ny kompetanse     E ksporter ∽      ID □ Valg Person = Type = Gruppe = Uts |
|                                                             | 18790 🗆 🖉 🖺 UE Test Bård<br>18.08.2021<br>(Medarbeider) 36<br>Hjullastere Kurs         |
|                                                             | Antall funnet: 1 Antall per side: 50 v                                                 |
|                                                             |                                                                                        |

| *mesta Kompetanse                     |                                                    | <b>ی</b> ۳ <b>پ</b>                                       |
|---------------------------------------|----------------------------------------------------|-----------------------------------------------------------|
| × Avbryt ⊖ Rediger kompetanse         |                                                    | e Hield 📾                                                 |
| Skjema Dokumenter Sjekklister Notater | * mesta Kompetanse                                 | <u>۽</u> وہ کر                                            |
| 🖺 Lagre 🚺 Lagre og lukk skjema        | ← Tilbake ເຊ Rediger kompetanse                    |                                                           |
| KOMPETANSEN GJELDER                   | Skjema Dokumenter Sjekklister Notater Distribusjon |                                                           |
| Medarbeider UE Test Bård 18.08.2021   | 🖹 Lagre 🕼 Lagre og lukk skjema 📾 Skriv ut          | 🖬 Stett 🖾 Lagre og send                                   |
| SKJEMA                                | KOMPETANSEN GJELDER                                |                                                           |
| Type* Velg                            | Medarbeider UE Test Bård 18.08.2021                | 🖄 Velg vedlegg 🗄 Koble til                                |
| Utstyr Velg                           | SKJEMA                                             |                                                           |
| Beskrivelse                           | Type* CLastebil Gruppe Sertifikater                | relevant                                                  |
|                                       | Utstyr Velg                                        | Navn på linje (hvis<br>relevant)                          |
| GYLDIGHET                             | Beskrivelse Førerkort Lastebil                     | Firma (hvis relevant)                                     |
| Fra dato                              | Sted Trondheim                                     | Hvem har gitt                                             |
| Til dato (hvis relevant)              | Startdato                                          | oppiæningen                                               |
| ☑ Gyldig                              | Sluttdato                                          | NOTATER (Tidsstempel / Signatur)                          |
| ☑ Inkluder i CV                       |                                                    | Opplæring gjennomført med tilleggskurs i tung lastsikring |
|                                       | GYLDIGHET                                          |                                                           |
|                                       | Fra dato 01.07.2021 箇                              |                                                           |
|                                       | Til dato (hvis relevant) 01.07.2031 信              |                                                           |
|                                       | <b>⊘</b> Gyldig                                    |                                                           |
|                                       | Send e-post til ansvarlig ved utgåelse             |                                                           |
|                                       | Inkluder i CV                                      |                                                           |

- 1. Klikk på «Kompetanse»
- 2. Klikk på «Registrer ny kompetanse
- 3. Kompetanseskjemaet åpner seg
- 4. Fyll inn/ velg i de aktuelle feltene.
- Dette er et generelt skjema for kompetanse. Derfor er det ikke sikkert at alle feltene er relevante for din kompetanse
- 6. Når du har fylt ut skjemaet, klikk på «Lagre»
- 7. Fanen «<u>Dokumenter</u>» kommer fram.
- 8. Klikk på denne og last opp dokumentasjon på kompetansen (f.eks. bilde av førerkort)
- 9. Avslutt med å klikke på «Lagre og lukk skjema

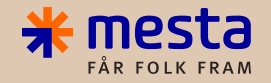

## Registrere kompetanse på vegne av ansatt

### **\* mesta** Registrere kompetanse på egne ansatte

| <b>∦</b> mesta      | Avvik og forbe | dringe     | r Sjel       | kklister S                                  | SJA Kom                    | npetanse 1                         | ndører               |                |               |
|---------------------|----------------|------------|--------------|---------------------------------------------|----------------------------|------------------------------------|----------------------|----------------|---------------|
| 🖵 UE-startside      |                |            |              |                                             |                            |                                    |                      |                |               |
| Avvik og forbedr    | ing            |            |              |                                             |                            |                                    |                      |                |               |
|                     |                |            |              |                                             |                            | oa forhedrina                      |                      |                |               |
|                     |                | <b>*</b> n | nesta        | Avvik og                                    | forbedringer               | Sjekklister SJA                    | Kompetanse Lev       | erandør        | rer           |
| Endre prosjekttilh  | nørighet       | ← Tilk     | ake 🎯        | Kompetanse                                  |                            | 1                                  |                      |                |               |
| Tast inn prosjektnu | mmer Legg      | Avdelin    | g Alle Br    | ukergruppe Alle                             | e Medarbeide<br>nse Merkel | r Velg Funksjon Velg<br>apper Alle | Ansvarlig Velg Ty    | pe Alle        | Prosjel       |
| Prosjektnummer      | Na             | + Re       | aistrer nv k | ompetanse                                   | <b>2</b>                   |                                    |                      |                | Alle          |
| 205340              | н              | ID         | Valg         | Person =                                    | Type =                     | Gruppe = Utstyr =                  | Status               | Besk           | krivelse      |
| 205943              | O              | 18790      | □Ø₿          | UE Test Bård<br>18.08.2021                  | 36 Hjullastere             | Kurs                               | Gyldig               | Mask<br>for hi | kinførerb     |
| 205008              | н              |            |              | (Medarbeider)                               |                            |                                    |                      | ior nj         |               |
|                     |                | 18881      | DØ           | UE Test Bård<br>18.08.2021<br>(Medarbeider) | C Lastebil                 | Sertifikater                       | Gyldig til 01.07.203 | Fører<br>Laste | rkort<br>ebil |
|                     |                | 19410      | 0 Ø 🖻        | Bård UE Test<br>(Medarbeider)               | C Lastebil                 | Sertifikater                       | Gyldig til 30.09.202 | 6              |               |
|                     |                | 30208      | 0 0 🖻        | Bård TEST<br>UE<br>(Medarbeider)            | C Lastebil                 | Sertifikater                       | Utgått 31.12.2021    |                |               |
|                     |                |            |              |                                             |                            |                                    |                      |                |               |

| <del>米</del> mesta | Avvik og forbedri  | nger Sjekklister    | SJA Ko      | mpetanse | 🗰 mesta 🔺              |
|--------------------|--------------------|---------------------|-------------|----------|------------------------|
| × Avbryt 🗟 Opp     | rett ny kompetans  | e                   |             |          | × Avbryt 😪 Opprett     |
| Skjema Dokume      |                    |                     |             |          | Skjema                 |
| 🗎 Lagre 🚺 Lag      | re og lukk skjerna |                     |             |          | 💾 Lagre 🚺 Lagre q      |
| KOMPETANSEN G.     | IELDER             |                     |             |          |                        |
| Medarbeider        |                    |                     |             |          | Madarbaidar            |
| Medarbeider Velg   | 3                  | 3                   |             |          | wedarbeider            |
| -                  |                    |                     | Søk         |          | X Erling Braut Haaland |
|                    | ▼ Nummer           | ▼ Navn              | T           | Tittel   |                        |
| 2911               | 1000027            | Arne Lev            | erandør     |          | skjema 6               |
| 3822               | 1000382            | Bjarte UB           | E test      |          | Туря                   |
| 0732               | 1000896            | Bård Nar            | vik         |          |                        |
| 3927               | 1000484            | Bård TES            | ST UE       |          | Utst                   |
| 3100               | 1000061            | Bård UE             | Test        |          | Beskrivels             |
| 6847               | 1001146            | Bård UE<br>Supertes | 2TEST<br>t  |          |                        |
| 6893               | 1001166            | Eail Inav           | ar Halås    |          | GYLDIGHET              |
| 7724               | 1001971            | Erling Br           | aut Haaland | 4        | Fra da                 |
|                    | × 5                |                     | nt Ingon    | Mag      | Til dato (hvis relevar |
|                    |                    |                     | eu uigaeise | weg      | Led                    |
|                    |                    |                     |             |          |                        |
| 🖺 Velg vedlegg     | Koble 1            | 1                   |             |          |                        |

| <b>*mesta</b> Avvik                             | og forbedringer  | Sjekklister  | SJA     | Kompetanse | Leverandører                     |   | <u>۽</u> ۳ ۵             |
|-------------------------------------------------|------------------|--------------|---------|------------|----------------------------------|---|--------------------------|
| × Avbryt 🗟 Opprett ny                           | kompetanse       |              |         |            |                                  |   | 😢 Hjelp 🖶                |
| Skjema Dokumenter i                             | Siekklister Nota | ter Distrib  |         |            |                                  |   |                          |
| 🖺 Lagre 🚺 Lagre og lul                          | kk skjema        | 8            |         |            |                                  |   | ୱ Lagre og send          |
| KOMPETANSEN GJELDER                             | R                |              |         |            |                                  |   |                          |
| Medarbeider                                     |                  |              |         |            | P Velg vedlegg                   | 7 |                          |
| Medarbeider Velg<br>× Erling Braut Haaland (100 | 1971)            |              |         |            |                                  |   |                          |
| skjema 6                                        |                  |              |         |            | Utdanningssted (hvis relevant)   |   |                          |
| Туре *                                          | Velg             |              |         |            | Navn på linje (hvis<br>relevant) |   |                          |
| Utstyr                                          | Velg             |              |         |            | Firma (hvis relevant)            |   |                          |
| Beskrivelse                                     |                  |              |         |            | Hvem har gitt<br>opplæringen     |   |                          |
| GYLDIGHET                                       |                  |              |         |            | NOTATER                          |   | (Tidestampal / Signatur) |
| Fra dato                                        |                  | ÷.           |         |            |                                  |   | (Hussteinper/ olghatar)  |
| Til dato (hvis relevant)                        |                  | Ċ.           |         |            |                                  |   |                          |
| Leder                                           | Bård TEST UE (10 | 00484)       |         |            |                                  |   |                          |
|                                                 | 🗹 Gyldig         |              |         |            |                                  |   |                          |
|                                                 | Send e-post til  | ansvarlig ve | d utgåe | lse        |                                  |   |                          |

- Leverandøransvarlig kan registre kompetanse på vegne av egne ansatte
- Er du usikker på om du har denne rettigheten, ta kontakt med din prosjektleder
- 1. Klikk på Kompetanse
- 2. Klikk på «Registrer ny kompetanse»
- 3. Klikk på Medarbeider Velg
- 4. Klikk på den ansatte du skal registrere kompetanse for
- 5. Klikk OK

- 6. Velg og fyll inn korrekt informasjon i skjemaet
- Last opp vedlegg som
- dokumentasjon
- 8. Avslutt med å klikke på «Lagre og lukk
- 9. GRATULERER, du har nå registrert kompetanse på egen ansatt!!

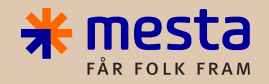

# **Registrere UE-bruker i MestR**

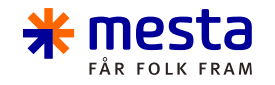

#### Hvordan opprette UE-bruker i MestR

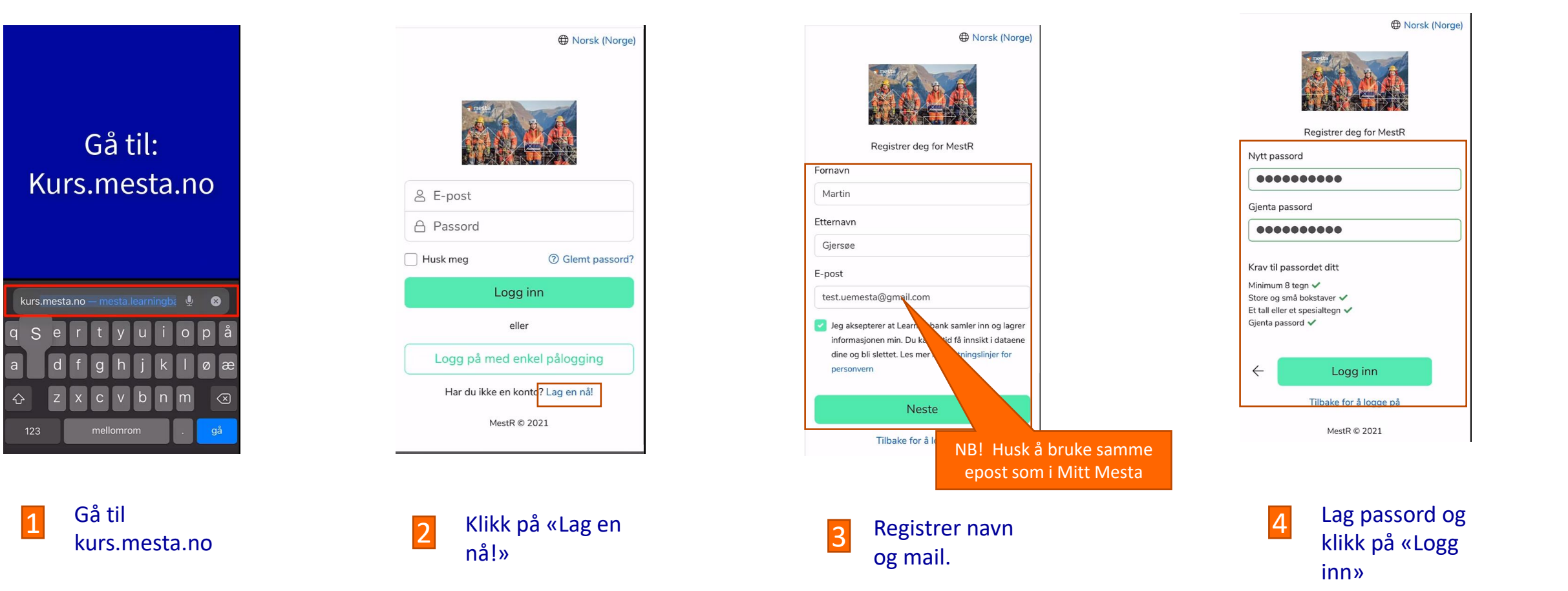

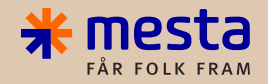

# **Diverse informasjon**

#### 

## Registrere sentral dokumentasjon på firma

| *mesta Kompetanse Leverandører                                                                                                    | <u>۽</u> و <i>•</i> ر                          | *mesta Kompetanse Leverandører                                                                                        |           |
|----------------------------------------------------------------------------------------------------|------------------------------------------------|----------------------------------------------------------------------------------------------------|-----------|
| ☐ UE-startside 🕥                                                                                                    | 🖂 🖉                                            | ← Tilbake D Leverandører Rediger leverandør 6. NAR                                                                    |           |
| Avvik og forbedring                                                                                                    |                                                | Skjema     Grupper og rettigheter     Spesifikasjoner     Dokumenter (2)     Oppgaver (4)     Avvik (4)     Kompetans |           |
| () Avvik og forbedring                                                                                                    |                                                | DOKUMENTER                                                                                                    |           |
| Endre prosjekttilhørighet                                                                                                    | دي<br>دي                                       | Opprett nytt dokument                                                                                                 |           |
| Tast inn prosjektnumme <b>* mesta</b> Kompetanse Leverandører                                                                                                    |                                                | Last opp fil Alle Tilkoblet Direkte Orekte                                                                            |           |
| Prosjektnummer         Deltakere         Avtaler         Oppfølg           205943         205943         205943         205943         205943         205943         205943         205943         205943         205943         205943         205943         205943         205943         205943         205943         205943         205943         205943         205943         205943         205943         205943         205943         205943         205943         205943         205943         205943         205943         205943         205943         205943         205943         205943         205943         205943         205943         205943         205943         205943         205943         205943         205943         205943         205943         205943         205943         205943         205943         205943         205943         205943         205943         205943         205943         205943         205943         205943         205943         205943         205943         205943         205943         205943         205943         205943         205943         205943         205943         205943         205943         205943         205943         205943         205943         205943         205943         205943 <td< td=""><td>ginger Kart ♥ Prøv modulen r<b>8ø</b>t</td><td>Nytt Word-dokument<br/>Nytt Excel-dokument</td><td></td></td<> | ginger Kart ♥ Prøv modulen r <b>8ø</b> t       | Nytt Word-dokument<br>Nytt Excel-dokument                                                                             |           |
| Merkelapper Alle Avdeling Alle Bransje Velg Kjede Alle Le                                                                                                    | everandøransvarlig Velg Kategori Velg          | Ny hyperlenke Skatteattes CTIbake Leverandører Rediger leverandør 6. NAR                                              |           |
| Filtrer på tekst         OK         Er aktiv         Alle                                                                                                    | Aktive Inaktive Godkjent Alle Godkjente Ikke g | Antall funnet: 1 Antall per side: 20 V                                                                                | rik (4) K |
| 01. Kvalitetsavvik<br>Test Eksporter ✓                                                                                                    |                                                | INFORMASJON                                                                                                    |           |
| 🗇 Listen er filtrert på: Er aktiv: Alle                                                                                                    |                                                | Nummer 64377                                                                                                    |           |
| Nummer 🗌 Valg Godkjent 🗃 Navn                                                                                                    | Avdeling ≔ E-post Tlf.                         | Navn 6. NARVIK SPEIDERGRUPPE                                                                                          |           |
| 64377 🗆 🔎 🖺 🔂 😣 🎘 6. NARVIK S                                                                                                    | SPEIDERGRUPPE Mesta AS                         |                                                                                                    |           |
| Antall funnet: 1 Antall per side: 25 💌                                                                                                    |                                                | Kontaktpersonnavn                                                                                                    |           |
|                                                                                                    |                                                | Kontaktperson-e-                                                                                                    |           |

- NB: Det er <u>leverandøransvarlig</u> hos UE som skal/ kan laste opp sentral dokumentasjon på eget firma
- Når du er logget inn i Landax, klikk på lenken «Leverandør»
- 2. Klikk på ditt firmanavn
- 3. Klikk på fanen «Dokumenter»
- 4. Hold pekeren over «opprett nytt dokument»
- 5. Klikk på «Last opp fil»

- 6. I dialogboksen som kommer frem, søk fram korrekt fil fra din PC og velg denne
- 7. Filen blir nå lagret på ditt firma i Landax
- 8. Klikk på fanen «Skjema»
- 9. Avslutt med å klikke på «Lagre»

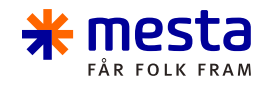

Tips:

### Hva er relevant kompetanse som skal registreres?

- Kurs, sertifiseringer
  - F.eks: Varme arbeider
- Dokumentert opplæring, ikke sertifisert
  - F.eks: Vinterkompetanse-kurs
- Førerkort, sertifikater
  - F.eks: C, C1, BE
- Sentral informasjon om firmaet
  - F.eks: skatteattest

| <b>* mesta</b> Doku                                              | mentbibliotek ▼ Avvik og forbedringer Arbeidsflyt Pro                                                 | sjekt Administrasjon ▼ Kompetanse Flere i                    | modu |
|------------------------------------------------------------------|----------------------------------------------------------------------------------------------------|--------------------------------------------------------------|------|
| X Avbryt 🔄 Rediger ko                                            | mpetanse                                                                                              |                                                              |      |
| Skjema Dokumenter                                                |                                                                                                    |                                                              |      |
| 🖹 Lagre 🚺 Lagre og lul                                           | ik skjema                                                                                             |                                                              |      |
| KOMPETANSEN GJELDER<br>Medarbeider Kunde Lev<br>Medarbeider Velg | erander Kontaktperson Beho Tips<br>Søk frem l                                                         | : Velg vedlegg                                               | Ħ    |
| SKJEMA                                                           | Kompetan                                                                                              | Setype<br>Utdanningssted (hvis<br>relevant)                  |      |
| Туре *                                                           | Velg<br>Sak-                                                                                          | Navn på linje (hvis<br>relevant)                             |      |
| Utstyr                                                           | fore                                                                                                  | vis relevant)                                                |      |
| Beskrivelse                                                      | Navn                                                                                                  | Gruppe Beskrivelse vem har gitt                              |      |
|                                                                  | Førerkort, sertifikat     Lokførerbevis - Førerbevis bane (A)     Lokførerbevis - Egrenbevis bane (B) | Sertifikater Vanlige førerkort ov pplæringen<br>Sertifikater |      |
| GYLDIGHET                                                        | T1 Lavtløftende plukktruck, palletruck m/førerplass                                                   | Sertifikater                                                 |      |
| Fra dato                                                         | T3 Sidestablende (smalgang), høytløftende og fører Utdannelse                                         | løftet Sertifikater<br>Utdannelse Fagutdannelse og I         |      |
| ni dato (nvis relevant)                                          | ⊔ Fagbrev Anleggsmaskintører                                                                          | utoanneise                                                   |      |
|                                                                  |                                                                                                    |                                                              |      |